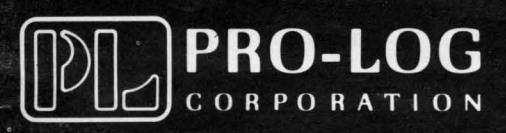

SUPPLEMENT TO VOLUMES I & II

July 1981

# Users Manual M980 CONTROL UNIT

PRO-LOG

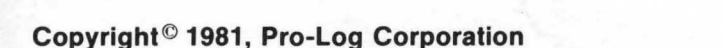

The information in this manual has been carefully reviewed and is believed to be entirely reliable. However, no responsibility is assumed for inaccuracies. Furthermore, such information does not convey to the purchaser of the equipment described any license under the patent right of Pro-Log Corporation or others.

The material in this manual is subject to change, and Pro-Log Corporation reserves the right to change specifications without notice.

**WARRANTY:** Seller warrants that the articles furnished hereunder are free from defects in material and workmanship and perform to applicable, published PRO-LOG specifications for one year from date of shipment (two years for M980 Control Units). This warranty is in lieu of any other warranty expressed or implied. In no event will Seller be liable for special or consequential damages as a result of any alleged breach of this warranty provision. The liability of Seller hereunder shall be limited to replacing or repairing, at its option, any defective units which are returned. Equipment or parts which have been subject to abuse, misuse, accident, alteration, neglect, unauthorized repair or installation are not covered by warranty. Seller shall have the right of final determination as to the existence and cause of defect. As to items repaired or replaced, the warranty shall continue in effect for the remainder of the warranty period, or for ninety (90) days following date of shipment by Seller of the repaired or replaced part whichever period is longer. No liability is assumed for expendable items such as lamps and fuses. No warranty is made with respect to custom equipment or products produced, to Buyer's specifications except as specifically stated in writing by Seller and contained in the contract.

Copyright © 1981 by Pro-Log Corporation, Monterey, CA 93940. All rights reserved. Printed in the U.S.A. No part of this publication may be reproduced, stored in a retrieval system, or transmitted, in any form or by any means, electronic, mechanical, photocopying, or otherwise, without the prior written permission of the publisher.

SUPPLEMENT TO VOLUMES I AND II M980 CONTROL UNIT USER'S MANUAL

| Table of Contents                                                                                                    | Pages                                               |
|----------------------------------------------------------------------------------------------------|-----------------------------------------------------|
| Miscellaneous Corrections to Vol. 1                                                                                                    | 1                                                   |
| Miscellaneous Corrections to Vol. II                                                                                                    | 1 & 2                                               |
| Addenda to Vol. I<br>Buffer Edit - RAM Split<br>Buffer Edit - RAM Interleave                                                                           | .7-35<br>.7-38                                      |
| Addenda to Vol. II<br>Application Note A - Tektronix 8550 and M980/9818-14 Interface.<br>Application Note B - AMC Systems 8 and 29 Interface with M980 | A-1<br>B-1                                          |
| RS-232C Format Selection (with Address Offset)                                                                                                    | 20 - 3A<br>20 - 3B<br>20 - 3C<br>20 - 3D<br>20 - 3E |
| RS-232C 16K Wraparound Features of M980 RAM Buffer                                                                                                    | ) - 20A<br>) - 20B<br>) - 20C<br>) - 20D            |
| Error Indications and Operation Codes                                                                                                    | 13-2                                                |

.

i

#### MISCELLANEOUS CORRECTIONS TO VOLUME I OF M980 USER'S MANUAL

#### PAGE CORRECTIONS

#### i

Some of the referenced pages should be changed: FROM TO

| 5-17  | 5-21  |
|-------|-------|
| 5-2   | 5 - 3 |
| 5-6   | 5 - 5 |
| 5 - 8 | 5 - 9 |
| 5-11  | 5-13  |
| 5-13  | 5-15  |
|       |       |

V Section 12 title should read:

#### **BUFFER APPLICATIONS**

| Example | 1 | Page | 12-1 |
|---------|---|------|------|
| Example | 2 | Page | 12-2 |
| Example | 3 | Page | 12-3 |

- 5-23 Add note following first paragraph: "NOTE: Illegal Bit Check does not apply to gang modules. If an attempt is made to perform an Illegal Bit Check with a gang module, an 'EO' will be displayed."
- 6-15 Add note following first paragraph: "NOTE: Illegal Bit Check does not apply to gang modules. If an attempt is made to perform an illegal Bit Check with a gang module, an 'EO' will be displayed."
- 7-21 Under number 6, change the word "deleted" to read "affected".

Under number 7, the display should read "1000".

9-1 Add to first paragraph:

"Some gang modules may vary from these operations. See the individual operating instructions."

#### MISCELLANEOUS CORRECTIONS TO VOLUME II OF M980 USER'S MANUAL

PAGE CORRECTIONS

- 17-5 Under COMPARE operations, #5 should read: "Key in new format (01, 03, or 05) if desired."
- 18-3 Under "TTY OPERATING SEQUENCES (DATA ONLY) 9812-02" #5. delete "Asterisk(\*),".
- 18-4 Under PROGRAM OPERATING SEQUENCE, #1: delete the word "listed" and replace with "programmed".
- 18-5 Under TTY ERRORS, second line from the bottom: delete "address field definition" and replace with "data transmission".
- 19-1 Photograph is incorrect. An M304 adapter is not needed to use the 9814 computer interface.
- 19-10 Figure 19-9 "Initialization": Each flow diagram should read as follows; START, SET INTERLOCK AND MODE ACTIVE, ADDRESS ACTIVE?, A. Change the note to read; NOTE: DEPRESS RESET AND KEY 4, OBSERVE 9814-00 IN DISPLAY,. Delete entire square "Set Mode Active."
- 20-3 Under 9818-00 "Remotely:" Add note: "After receiving the last data character the M980 will respond with a CR and LF".
- 20-6 Under 9818-06 LOCALLY: change ref. "page 20-7" to read "page 20-3". Under Locally: add note "After receiving the last data character the M980 responds with a CR and LF.

Under 9818-10, first paragraph: change ref. "page 20-3" to read "page 20-7" delete "or via remote interface." Add note after title: "(4800 baud maximum)."

20-7 Under 9818-11 REMOTELY: add note: "No 'ACK' or 'NAK' is sent after receiving end-of-record."

Under 9818-11, first paragraph: delete "or via remote interface". Under Remotely: add after "NAK" the words "and a CR,LF". Add note after title: "(4800 baud maximum)."

- 20-7 Under 9818-12, first paragraph: delete "or via remote interface". Add note after title: "(4800 baud maximum)."
- 20-9 Under 9818-16, first paragraph: delete "or via remote interface".
- 20-11 Under 9818-18, first paragraph: delete "or via remote interface".
- 20-12 The last sentence on this page should read:" Keying ENTER after the QXY or QXN command returns the M980 to the last active 9818 format.
- 20-14 In the second paragraph, after "MDS IOB" add "or M304 Adapter." Add note to figure 20-3 that a jumper can alternately be added between pins 4 and 5 of the M304 adapter.
- 20-15 The IC number and type referenced in the third paragraph of the "Baud Rate" section plus the addresses in the "Location" section of the table are for the MDS#230.

For the MDS#235, the IC number is A82 and the IC type is a 2732. The addresses for the MDS#235 are E89A (09A), E89B (09B), and E8A3 (0A3).

20-17 Under MOTOROLA EXORcisor II, fourth paragraph, following "...terminal.", add: "(See diagram below)".

Under MOTOROLA EXORcisor II, diagram shown beneath the fifth paragraph; add this note: The cable between the keyboard terminal and the M304 is the original cable sent with the MOTOROLA EXORCISOR II. The cable between the M304 and the EXORCISOR II is a cable with a male connector at one end and a female connector at the other end. The RC-18 cable from Pro-Log will provide this connection."

20-19 Under TEKTRONIX 8002A MDL, UPLOAD TO 8002A: Change #2 to read: "2. Using the instructions on page 20-3, select the address field to be uploaded from the M980 RAM Buffer."

20-20 Under DTE AND DCE OPERATION, first paragraph, last line: replace "below" with "in Figure 20-7".

2

Volume I Section 7 July 1981

#### Buffer Edit - RAM Split

The RAM Split allows data stored anywhere in the first half of the RAM Buffer to be divided into two separate blocks. The two blocks always start at exactly half and three-quarters of the total RAM Buffer, respectively. The block starting at half of the total RAM contains the data originally resident at the start address and every other address in the block that is split. The block starting at three-quarters of the total RAM contains the start address plus 1, and every other address in the block that is split.

MFG

MODE

RESE

AUDIO

1. Select the switches as shown.

- 2. Depress RESET: The 8 hex displays are blank.

MASTER

BUFFER

COPY

3. Depress EDIT: "E 00" is displayed to indicate Edit mode.

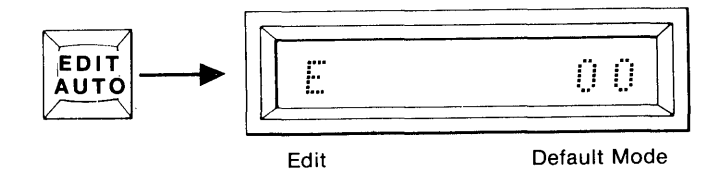

 Using the hex keyboard, key in "10" to select the RAM Split mode.

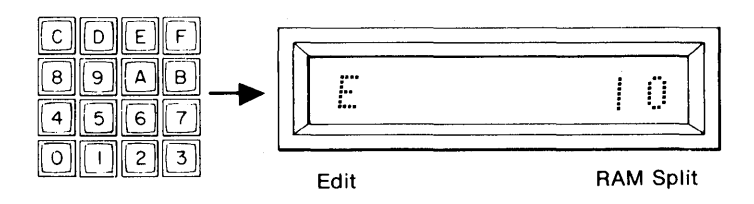

5. Depress ENTER. Display shows the Default Start and End Addresses of the RAM data field to be split. (Default size is one-half of Buffer size.)

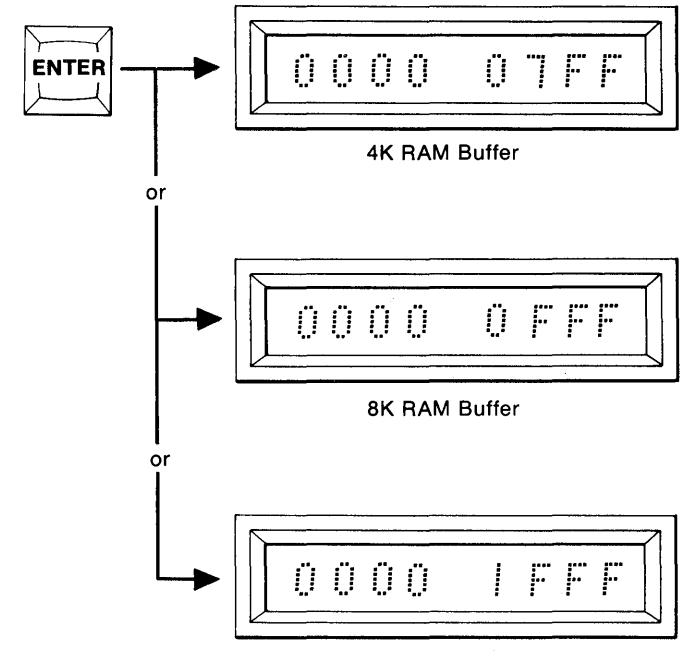

16K RAM Buffer

6. Accept Default field by pressing ENTER, or redefine using hex keyboard; then press ENTER to accept new field.

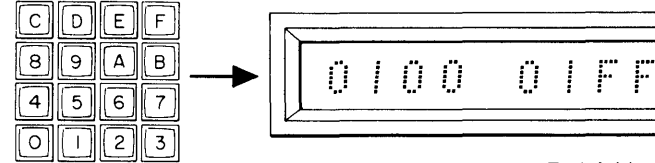

Start Address

End Address

NOTE: Keyed-in field must reside within first half of the total RAM Buffer.

 When RAM Split operation is complete, the display indicates "F" for finished.

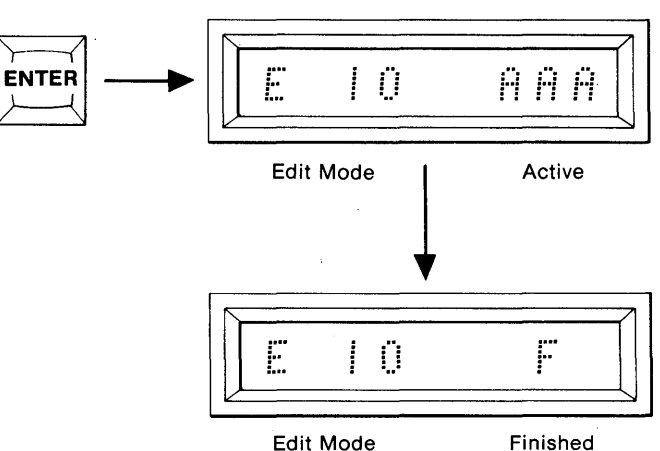

#### RAM SPLIT EXAMPLES 8.

(DEFAULT SIZE) 4K BUFFER EXAMPLE: a.

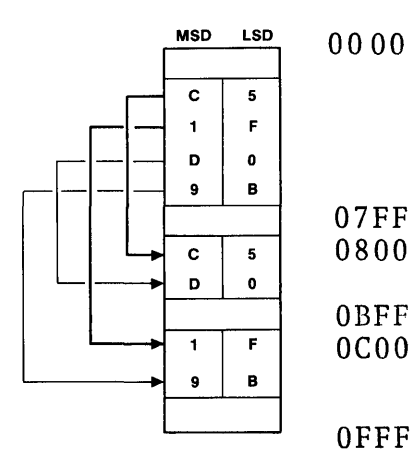

#### Data Block to be Split (0000 → 07 FF)

EVEN Address Data Stored at (0800 ----- → 0BFF)

ODD Address Data Stored at (0C00 → 0FFF)

b. **8K BUFFER EXAMPLE:** (DEFAULT SIZE)

9

1

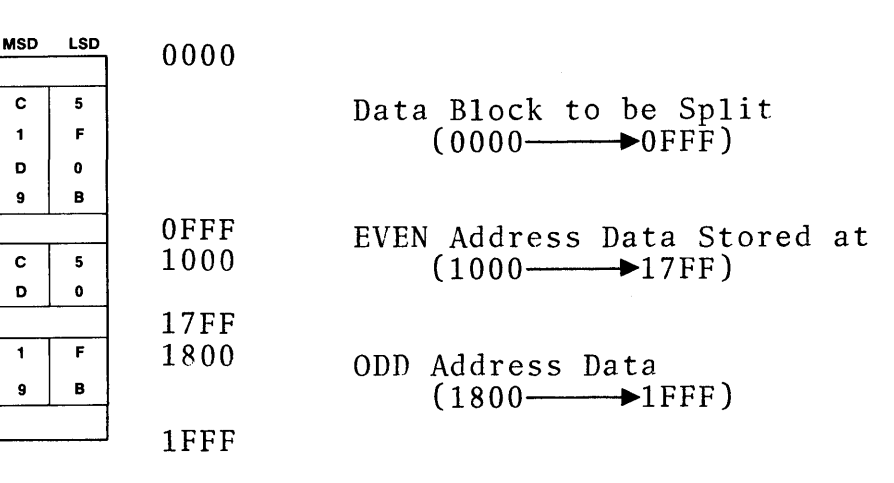

c. 16K BUFFER EXAMPLE: (DEFAULT SIZE)

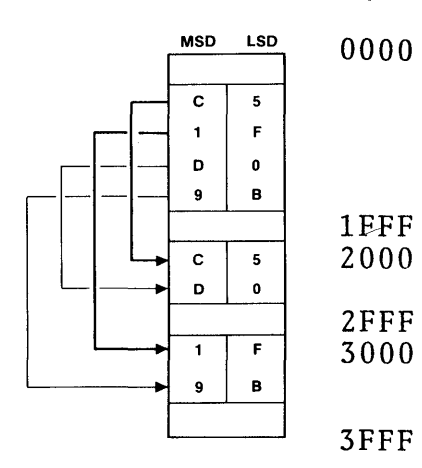

Data Block to be Split (0000 → 1FFF) EVEN Address Data (2000——→2FFF) ODD Address Data (3000-→3FFF)

Volume I Section 7 July 1981

#### Buffer Edit - RAM Interleave

The RAM Interleave allows data stored in two separate blocks to be alternately stored in a defined area in the first half of the RAM Buffer. The two blocks always start at exactly half and three-quarters of the total RAM Buffer, respectively. The block starting at half the total RAM contains the start address and every other address in the block to be interleaved. The block starting at three-quarters of the total RAM, contains the start address plus 1, and every other address in the block to be interleaved.

MODE

1. Select the switches as shown.

2. Depress RESET: The 8 hex displays are blank.

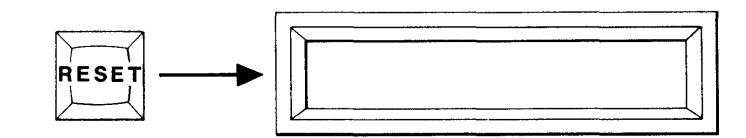

MASTER

BUFFER

COPY

AUDIO

3. Depress EDIT: "E 00" is displayed to indicate Edit Mode.

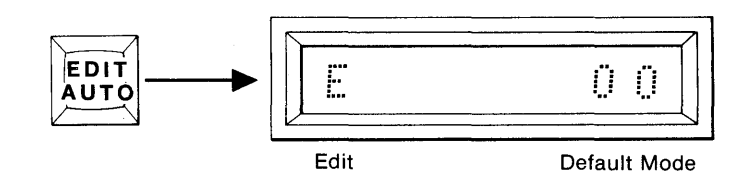

 Using the hex keyboard, key in "11" to select the RAM Interleave mode.

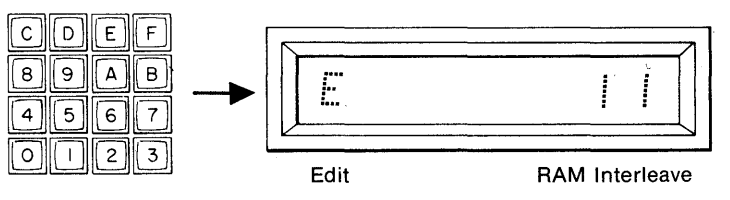

5. Depress ENTER. Display shows the Default start and end addresses of the RAM Buffer where the data will be stored. (Default size is one half Buffer size.)

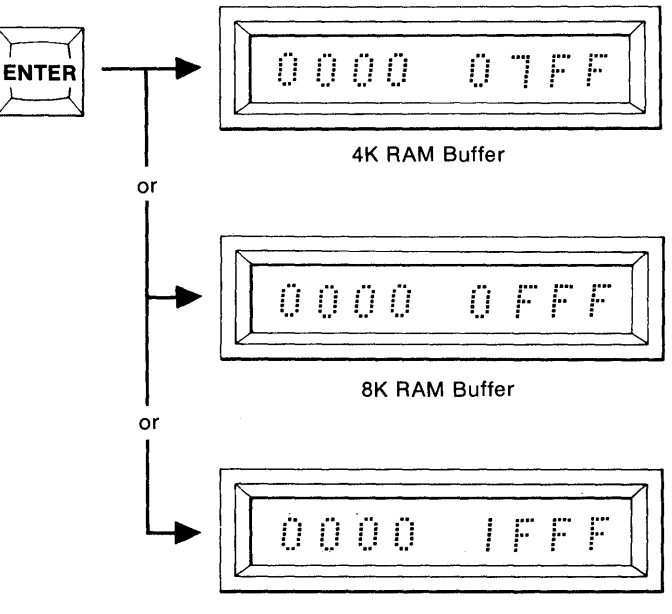

16K RAM Buffer

6. Accept Default field by pressing ENTER, or redefine using hex keyboard; then press ENTER to accept new field.

CDEF 8 9 AB n I F 100 -Ü 4 5 6 7 0 1 2 3 End Address Start Address

NOTE: Keyed-in field must reside within the first' half of the total RAM Buffer.

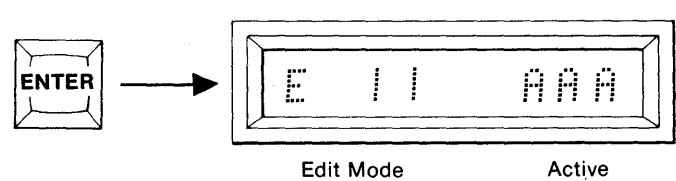

7. When the RAM Interleave operation is complete, the display indicates "F" for finished.

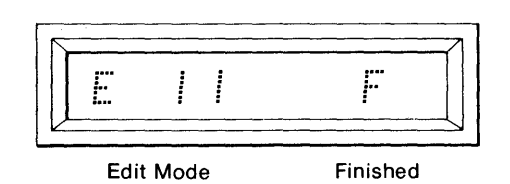

#### 8. RAM INTERLEAVE EXAMPLES:

a. 4K BUFFER EXAMPLE: (DEFAULT SIZE)

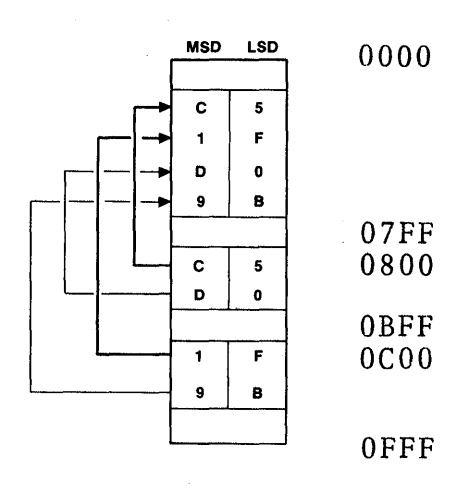

Data Block to Store Interleave Data (0000→07FF)

ODD Address Data (0C00→0FFF)

b. 8K BUFFER EXAMPLE: (DEFAULT SIZE)

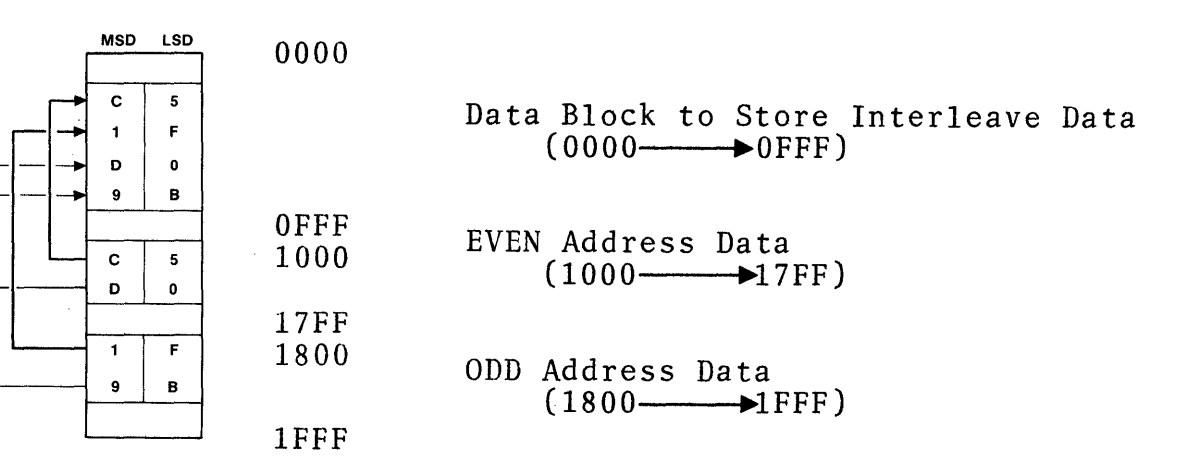

c. 16K BUFFER EXAMPLE: (DEFAULT SIZE)

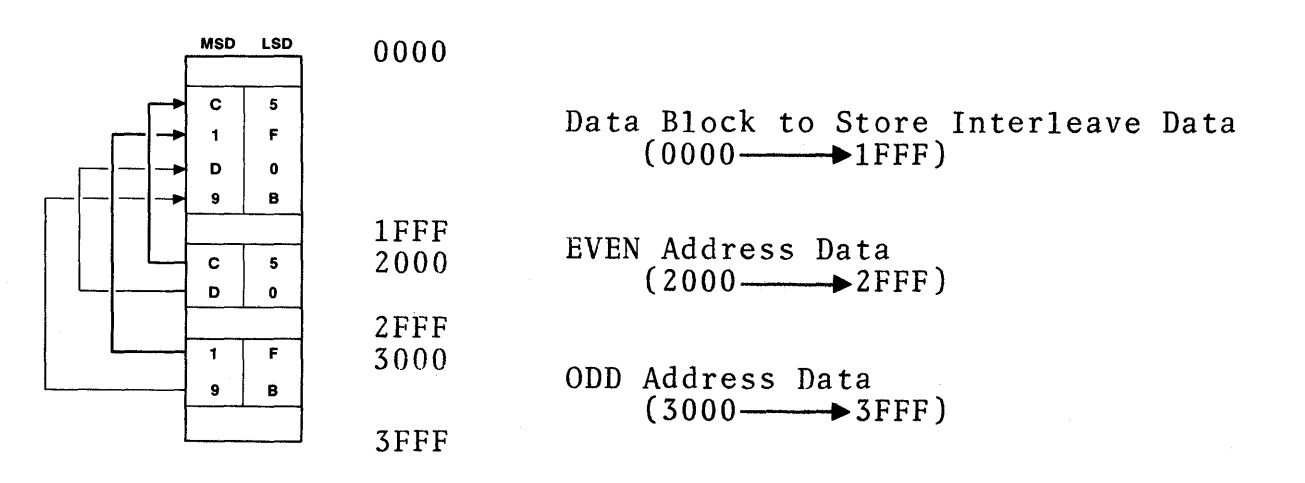

Volume II July 1981

APPLICATION NOTE A TEKTRONIX 8550 and M980/9818-14 INTERFACE

There are two methods for interfacing the M980/9818-14 with the Tektronix 8550. One requires no modifications. The other requires a jumper from pin 8 to pin 20 on the M304 adapter.

METHOD 1 (No Modifications)

**Operating Sequence** 

NOTE: Do not install M304 adapter with M980 power ON.

- Install M304 adapter in the parallel interface connector. Connect the terminal connector to J101 of the Tektronix 8550 DOS/50 via an RC-18 cable or equivalent.
- 2. Switch power on, and turn on the on-line modem switch.
- 3. Select 9818-14 via the hex keyboard, using the procedure on page 20-3 of the M980 User's Manual (Vol. II).

To Download to the M980 from the Tektronix 8550

The 8550 executes the WHEX command, to dump the file to J101 and thereby to the M980 RAM Buffer.

The 8550 is capable of downloading data to the M980 RAM Buffer in three formats. To dump in:

- a. TEK HEX format, enter to the 8550: WHEX: REMO (Start Address)(End Address) 00
- b. INTEL format, enter to the 8550: WHEX: I REMO (Start Address)(End Address) 00
- c. MOTOROLA format, enter to the 8550: WHEX: M REMO (Start Address)(End Address) 00

Data in the program memory from the Start Address to the End Address, inclusive, transfers in the selected format to the M980 RAM Buffer, one line at a time (see "Address Offset" description, p. 20-3A). If a checksum error occurs, an "E6" is displayed. The M980 and 8550 must then be reset and the operation rerun. When the operation is completed, the 8550 prints the DOS/50 Prompt ( ).

To Upload to the Tektronix 8550 from the M980.

Execution of the RHEX command by the 8550, before a local list operation, initiates the upload operation.

- 1. The 8550 is capable of receiving data from the M980 RAM Buffer in three formats. To upload in:
  - a. TEK HEX format, enter to the 8550: RHEX: REM1
  - b. INTEL format, enter to the 8550: RHEX: I REM1
  - c. MOTOROLA format, enter to the 8550: RHEX: M REM1

2. Key in Start and End Address, using the hex keyboard on the M980.

3. Depress ENTER.

The M980 outputs the RAM Buffer data located between the Start and End Addresses to the 8550's system memory, line by line in the selected format (see "Address Offset" description, p. 20-3A). When uploading is completed, the 8550 prints the DOS/50 Prompt ( ).

July 1981

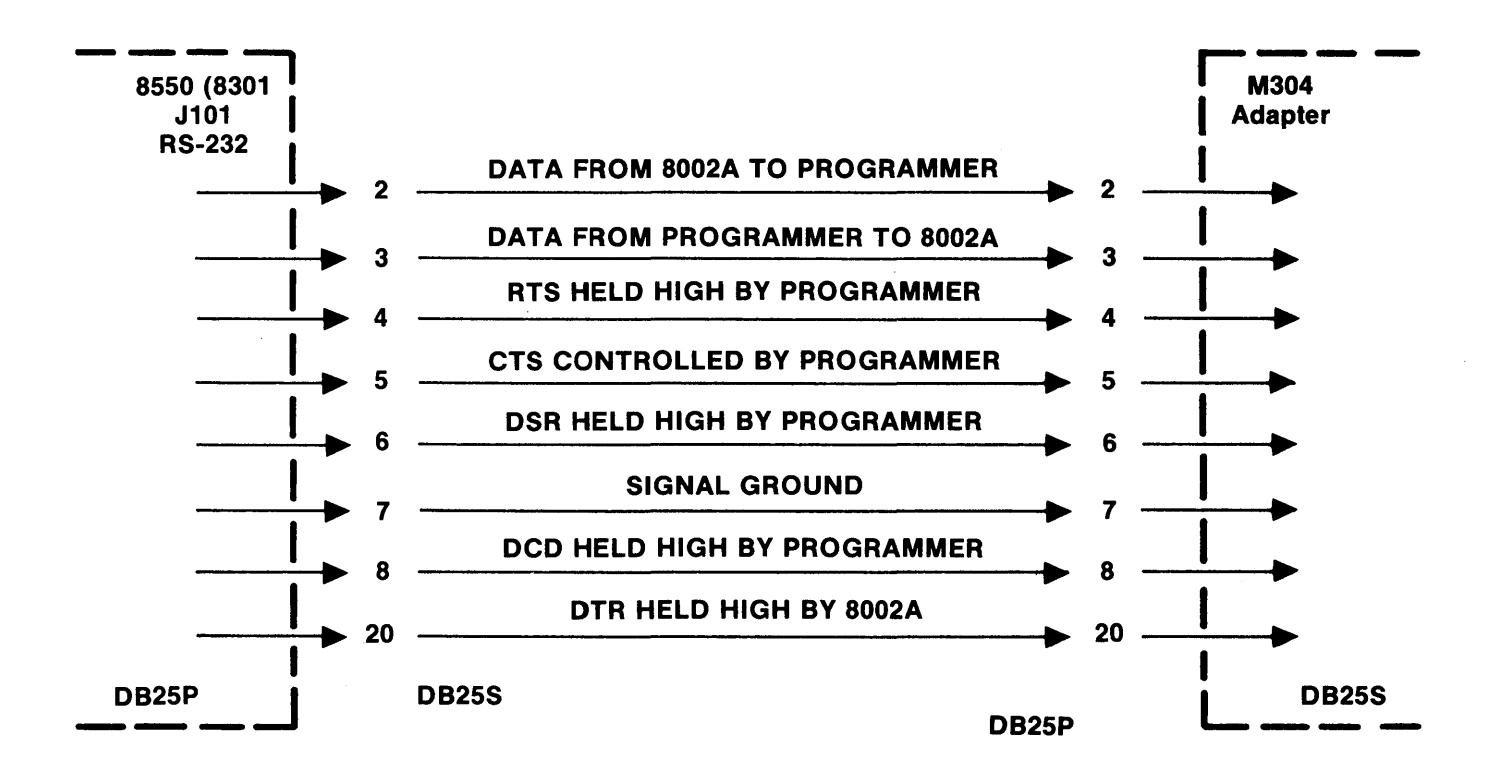

Figure A-1 M980/8550 Interconnect

#### METHOD 2 - (Modifications)

#### **Operating Sequence**

#### NOTE: Do not install M304 adapter with M980 power on.

- 1. Install M304 adapter in the parallel interface connector. Connect the modem connector to J103 (paper tape port) of the Tektronix 8550 via an RC-18 cable or equivalent.
- 2. Switch power on, and turn on the on-line modem switch.
- 3. Select 9818-14 via the hex keyboard, using the procedure on page 20-3 of the M980 User's Manual (Vol. II).

#### To Download to the M980 from the Tektronix 8550

The 8550 executes the WHEX command, to dump the file to J103 and thereby to the M980 RAM Buffer.

Enter to the 8550: WHEX PPTP (Start Address)(End Address)

Data in the program memory from the Start Address to the End Address, inclusive, transfers in TEK-HEX format to the M980 RAM Buffer, one line at a time. If a checksum error occurs, an "E6" is displayed. The M980 and 8550 must then be reset and the operation rerun. When the operation is completed, the 8550 prints: \*WHEX\* EOJ.

#### To Upload to the Tektronix 8550 from the M980

Execution of the RHEX command by the 8550, before a local list operation, initiates the upload operation.

- 1. Enter to the 8550: RHEX PPTR.
- 2. After selecting the 9818-14 active state on the M980, depress ENTER and key in the Start and End Addresses, using the hex keyboard.
- 3. Depress ENTER on the M980.

The M980 outputs the RAM Buffer data located between the Start and End Addresses to the 8550's system memory, line by line in TEK-HEX format. When uploading is completed, the 8550 prints: \*RHEX\* EOJ.

Volume II July 1981

APPLICATION NOTE B AMC SYSTEMS 8 & 29 INTERFACE WITH M980

When interfacing the M980 with AMC systems:

| 1.             | Use the M304 adapter and an RC-18 or equivalent cable.                                                                                                    |
|----------------|----------------------------------------------------------------------------------------------------|
| 2.             | Make sure that the AMC system has an RS-232C port available. Set the port for 4800 baud maximum, and even parity.                                                                                                    |
| 3.             | Connect the assigned AMC RS-232C port to the M304 modem connector, via the RS-232C cable.                                                                                                    |
| 4.             | Plug the M304 adapter into the parallel I/O connector on the M980.                                                                                                    |
| 5.             | Turn power on the M980 and the AMC system. Note: Do not install M304 adapter while the M980 power is on.                                                                                                    |
| 6.             | Place the M304 switches in the ON-LINE and MODEM ON positions.                                                                                                    |
|                |                                                                                                    |
| To             | Download to the M980 RAM Buffer from AMC Systems 8 or 29                                                                                                    |
|                |                                                                                                    |
| 1.             | Determine the assigned RS-232C port name on the AMC system.<br>Example: UPI:                                                                                                    |
| 1.<br>2.       | Determine the assigned RS-232C port name on the AMC system.<br>Example: UPI:<br>On the M980, depress RESET, key 8, key 1, key 8, and ENTER.<br>The M980 display shows "18 AAA".                                                                                         |
| 1.<br>2.<br>3. | Determine the assigned RS-232C port name on the AMC system.<br>Example: UPI:<br>On the M980, depress RESET, key 8, key 1, key 8, and ENTER.<br>The M980 display shows "18 AAA".<br>Type on the AMC console: STAT PUN: = UPI:                                            |
| 1.<br>2.<br>3. | Determine the assigned RS-232C port name on the AMC system.<br>Example: UPI:<br>On the M980, depress RESET, key 8, key 1, key 8, and ENTER.<br>The M980 display shows "18 AAA".<br>Type on the AMC console: STAT PUN: = UPI:<br>PIP PUN: = (file name to be downloaded) |

To Upload to AMC System 8 or 9 from the M980 RAM Buffer

- 1. Determine the assigned RS-232C port name on the AMC system. Example: URI:
- 2. Type on the AMC console: STAT RDR: = URI: PIP (file name) = RDR:
- 3. On the M980, depress RESET, key 8, key 1, key 2, ENTER, and ENTER. The M980 display shows the Start and End addresses of the M980 RAM Buffer. Depress ENTER to upload the entire contents of the RAM Buffer or, using the M980 keyboard, key in the Start and End Addresses of the data you wish to upload to the AMC system. Depress ENTER.

The data stored between the previously selected Start and End addresses of the M980 RAM Buffer is transferred to the AMC system in the INTEL HEX format. (This format sends a "Control Z" character, which is required by the AMC system to terminate a transfer.) The left-most display on the M980 flashes "O" while the transfer is taking place. When completed, the M980 display will show "12 AAA".

### RS-232C FORMAT SELECTION (With Address Offset)

This sequence allows the substitution of a Default Address for the First Address received or listed. The Address Offset is automatically determined by the M980 and is subtracted from, or added to, all addresses in the Receive and List modes until the M980 is reset and a new Default Address is selected.

#### Operation

active (high) state.

1. Install the M304 adapter on MFG AUDIO MASTER BUFFER COPY MODE the M980 (power must be off), using RC-18 cable or equivalent. Connect to system via M304 terminal or modem connector, whichever is appropriate. Turn the M304 on-line switch on and modem on if attached. Select the switches as shown. 2. Turn M980 power on. Depress RESET. The 8 hex displays are blank. C D E F 3. Depress key 8 to select the 9818 RS-232C option. Display 8 9 A B 9818 Ű. shows "9818 01" as a Default 4 5 6 7 format. 0 11 1 2 3 9818 Interface Default Format 4. Select a new format using hex CDEF key pad. 9818-10 Intel format 8 9 A B is shown. Note: If an "E5" is 9818 1 () displayed, check that the CTS 4 5 6 7 and/or DTR lines are in the 0 [1] 2 3

9818 Interface

- Depress the EDIT key to accept 5. the selected format. The display "0000" shows to the indicate Default Start Address (explained later).
- If a different Default Start 6. Address is desired, use the hex key pad to enter the fourdigit address. The example shown uses address "0100" as the Default Address (explained later).

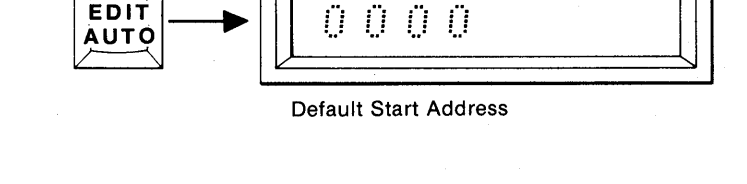

EDIT

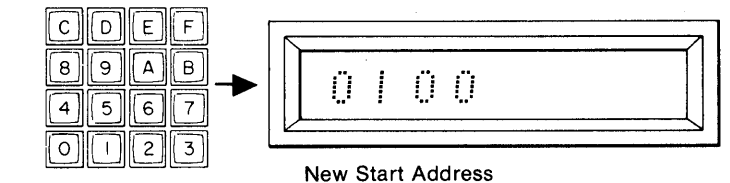

- 7. Depress ENTER. The Default Start Address is accepted. Display the selected shows format is now active for downloading (receiving) or remotely uploading (listing) the M980 Buffer data.
- 8. Any output of data is indicated by a "O" in the left-most display. Any input of data is indicated by a "1" in the left-most display. Upon completion, the "O" or "1" is removed from the display. The format is now active again for downloading or uploading.
- 9. To upload (list) data "locally," depress ENTER. The First and Last Addresses preor the viously selected Start and End Addresses (step 10) of the M980 RAM Buffer are displayed. example shown is from The reset and with a 16K RAM Buffer installed.

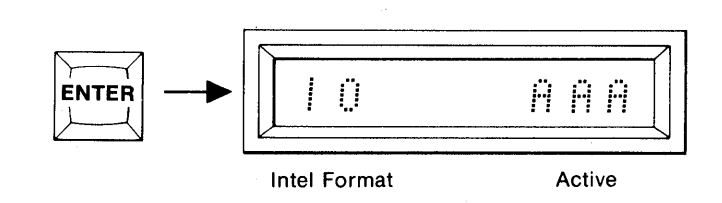

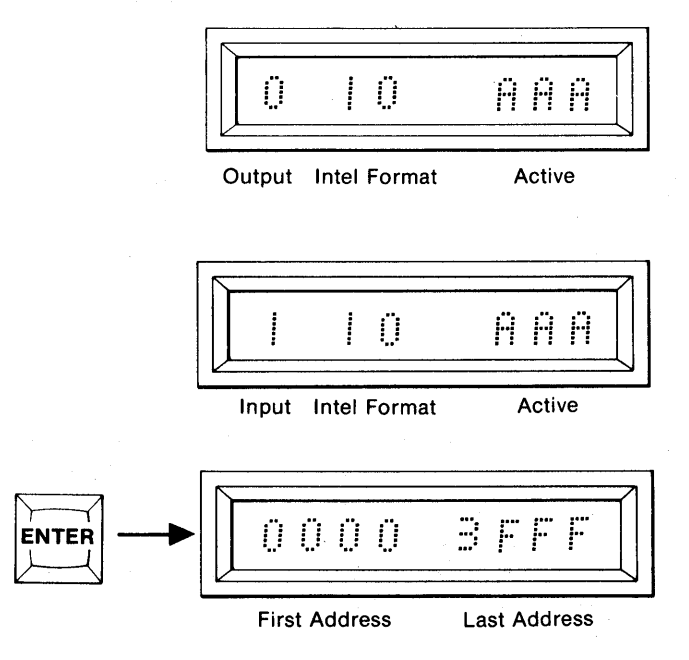

July 1981

10. To upload a limited address field, key in new Start and End Addresses, using the hex keys.

> addresses are uploaded to the remote source, in the selected format. A "0" is displayed in

display

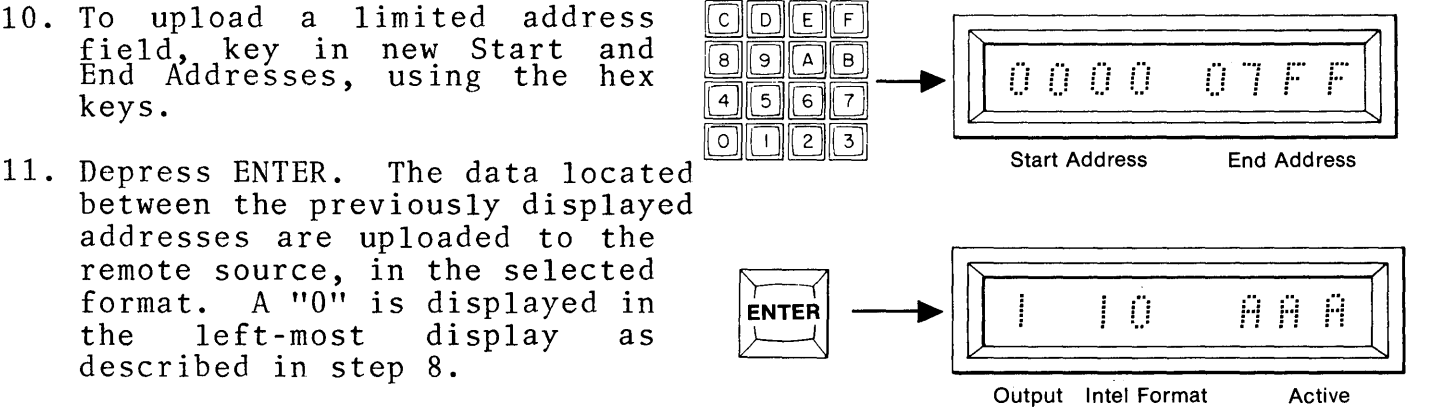

#### Downloading (Receiving)

left-most

described in step 8.

the

The Default Start Address "0000", or the entered Default Start Address (step 6), is compared to the First Incomming Address. If the Default Start Address is smaller than the First Incomming Address, the difference (Address Offset) is subtracted from all incomming addresses. If the Default Start Address is greater than the First Incomming Addresses, the difference (Address Offset) is added to all incomming addresses. The result of this addition or subtraction is then used as the Absolute Address of the RAM Buffer.

as

- EXAMPLE: Using the Intel format 9818-10, the Default Start Address (step 6) is "0100". The incomming addresses are between "E000" and "FFFF". (See figure 20-3E.)
- E000 = First Address received.
- 0100 = Default Start Address.  $\overline{\text{DF00}}$  = Address Offset
- E000 = First Address received - DF00 = Address Offset.
- 0100 = Absolute Address of RAM Buffer

FFF0 = Last Address received.

- DF00 = Address Offset.
- $\overline{20F0}$  = Absolute Address of RAM Buffer.

Note: If an upload is performed after a download and before reset, the same address offset is used. This allows outgoing addresses to match incoming addresses without reinitializing a Default Address.

#### Uploading (Listing)

When uploading data from the M980 RAM Buffer, the Default Start Address is compared to the RAM Buffer Start Address. If the Default Start Address is smaller than the RAM Buffer Start Address, the difference (Address Offset) is subtracted from all outgoing addresses. If the Default Start Address is greater than the RAM Buffer Start Address, the difference (Address Offset) is added to all outgoing addresses. The result of this subtraction or addition is then used as the Absolute Address to be sent.

- EXAMPLE: Using the Intel format 9819-10, the Default Start Address (step 6) is "E000". The RAM Buffer Start and End Addresses (step 9) are "0100" and "20FF", respectively. (See figure 20-3E.)
- E000 = Default Address - 0100 = First (Start) Address of RAM Buffer. DF00 = Address Offset.
- 0100 = First Address of RAM Buffer to be sent + DF00 = Address Offset. E000 = First Absolute Address sent.
- 20F0 = Last Address of RAM Buffer to be sent. + DF00 = Address Offset FFF0 = Last Absolute Address sent.

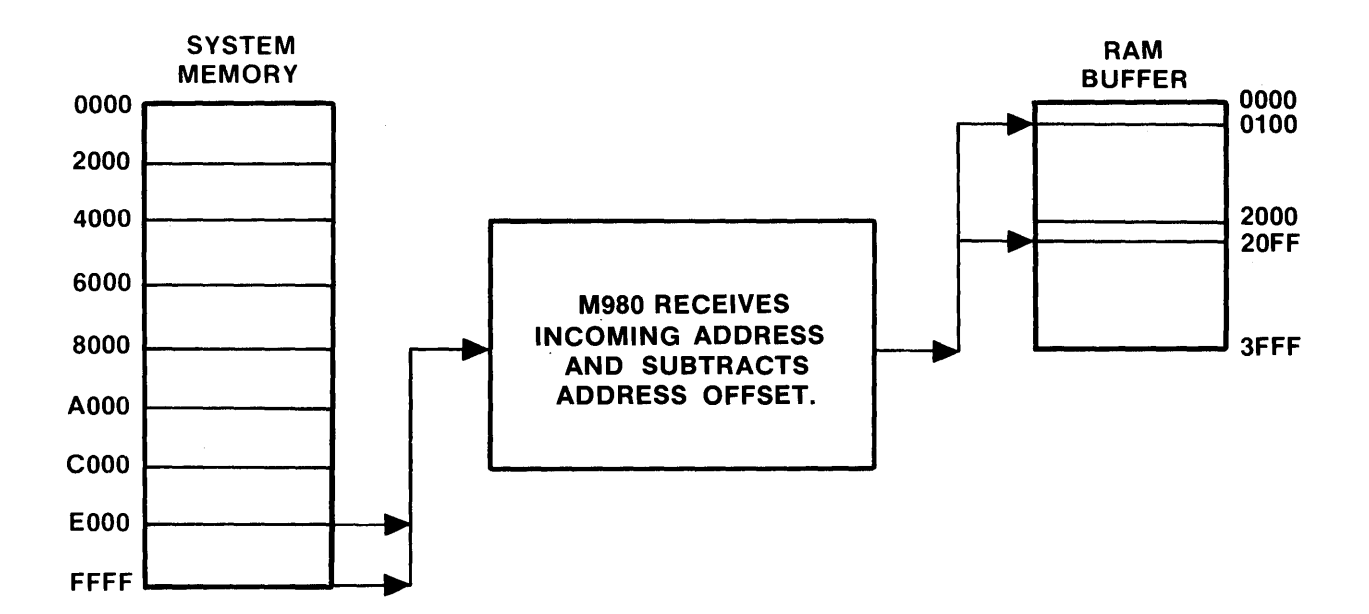

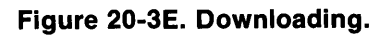

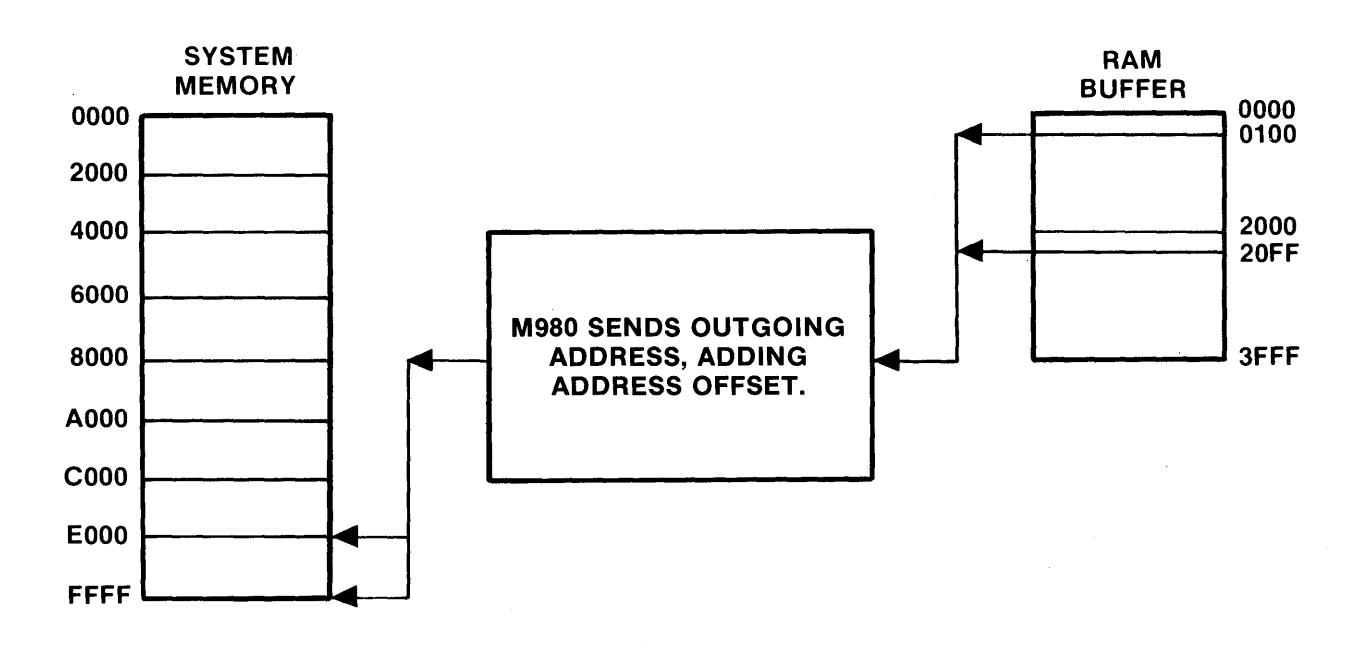

Figure 20-3E. Uploading.

20-3F

#### **INSERT ON PAGE 20-20 AFTER STEP 7**

#### RS-232C 16K WRAPAROUND FEATURES OF M980 RAM BUFFER

In all RS-232C formats where the address information is presented with the incoming data stream (Intel, Motorola, Tek-Hex, etc.), the Absolute Addresses are accepted and wraparound occurs after the end of each 16K boundary is reached (i.e., addresses 3FFF, 7FFF, BFFF, and FFFF).

The M980 RAM Buffer is addressed with a 14-bit address bus. When the Absolute Address (16 bit) is received, the two high-order address bits are ignored. When 16K boundaries are crossed, the Buffer is addressed at location 0000 hex. For example: Absolute Address 4000 hex (0100 0000 0000 0000) addresses the buffer at address 0000 hex (0000 0000 0000 0000).

These bits are ignored by the M980 -

As a result, data wraparound occurs at 16K boundaries. If the buffer is less than 16K, data written to nonbuffered locations are lost.

#### M980 BUFFER SIZE CONSIDERATIONS

<u>16K RAM Buffer:</u> All absolute addresses and their associated data are accepted and wraparound occurs after addresses 3FFF, 7FFF, BFFF, and FFFF (see Fig. 20-5A).

<u>8K RAM Buffer:</u> Only absolute addresses 0000 through 1FFF, 4000 through 5FFF, 8000 through 9FFF, and C000 through DFFF are accepted. All other absolute addresses and their data are lost (see Fig. 20-5B).

<u>4K RAM BUFFER:</u> Only absolute addresses 0000 through 0FFF, 4000 through 5FFF, 8000 through 8FFF, and C000 through CFFF are accepted. All other absolute addresses and their data are lost (see Fig. 20-5C).

#### DOWNLOADING DATA FROM A DEVELOPMENT SYSTEM

When downloading data to the M980 from a development system, in which the program being downloaded is located in absolute addresses not available in the M980 RAM Buffer, the following procedure applies:

- 1. Move the program from its present memory locations to start at a memory location located on a 16K boundary. The 16K boundaries are located at addresses 0000, 4000, 8000, and C000. As an alternative, use the address offset procedure on page 20-3A.
- 2. Download the program to the M980, making sure that no more data is downloaded than the M980 RAM Buffer size can accommodate.

| BUFFER<br>ADDRESSI | ES      | ABSOLUTE<br>ADDRESSES |       |         |      |                                                   |
|--------------------|---------|-----------------------|-------|---------|------|---------------------------------------------------|
| 3FFF               |         | 3FFF                  | 7FFF  | BFFF    | FFFF |                                                   |
|                    | 16K RAM |                       | VALID | ADDRESS | SES  | All absolute<br>addresses and<br>their associated |
| 0000               |         | 0000                  | 4000  | 8000    | C000 | data are accepted.                                |

Figure 20-5A Example of 16K RAM Buffer and the Addresses Accepted as Valid Addresses for Loading Data

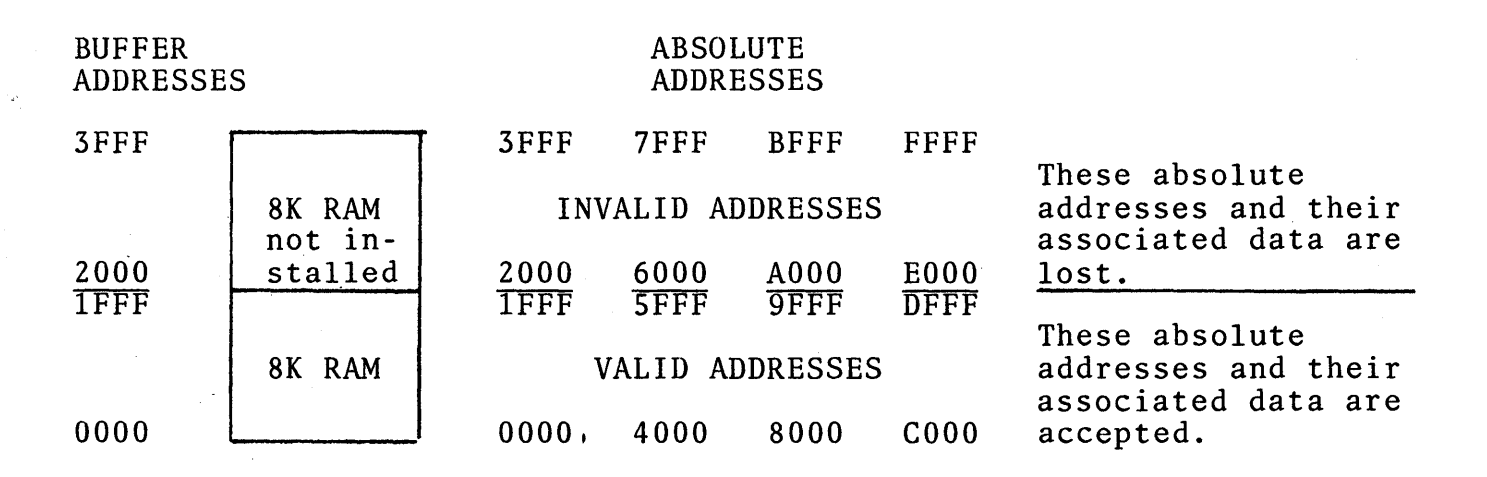

Figure 20-5B Example of 8K RAM Buffer and the Addresses Accepted as Valid Addresses for Loading Data

| BUFFER<br>ADDRES    | SES                           |                           | ABSC<br>ADDF     | OLUTE<br>RESSES         |              |                                                                       |
|---------------------|-------------------------------|---------------------------|------------------|-------------------------|--------------|-----------------------------------------------------------------------|
| 3FFF                | 12K RAM<br>not in-<br>stalled | 3FFF<br>INVAL             | 7FFF<br>.ID ADDF | BFFF                    | FFFF         | These absolute<br>addresses and their<br>associated data are<br>lost. |
| <u>1000</u><br>0FFF | Standard<br>4K RAM            | <u>1000</u><br>0FFF<br>VA | 5000<br>4FFF     | 9000<br>8FFF<br>DRESSES | D000<br>CFFF | These absolute<br>addresses and their<br>associated data are          |
| 0000                |                               | 0000                      | 4000             | 8000                    | C000         | accepted.                                                             |

Figure 20-5C Example of 4K RAM Buffer and the Addresses Accepted as Valid Addresses for Loading Data

,

.

## SECTION 13 ERROR INDICATIONS AND OPERATION MODES

#### ERROR INDICATIONS

| CODE | EXPLANATION                                                                                                    |
|------|----------------------------------------------------------------------------------------------------|
| EO   | Set-up error. The Source, Destination, or MFG toggle switches are not in the proper position, e.g. a non-valid operation such as program MASTER.                                                                                                    |
| E1   | Data error. A failure to Blank Check, Program, Compare.                                                                                                    |
| E2   | No option. Option selected does not exist.                                                                                                    |
| E3   | Address error. Performing an operation and the address given cannot be complied with. Example:<br>Duplicate Master to Buffer. If you try to move a 2K program into the last 1K of Buffer, this error<br>indication will appear prior to attempting the operation. |
| E4   | No Personality Module. A Personality Module is not installed. Buffer operation may continue.                                                                                                    |
| E5   | Option Interface not ready. Option selected, but when checked, the interface is not properly hooked up. Example: 9818 RS232C adapter installed but ON-LINE/OFF-LINE switch is in the OFF-LINE position.                                                           |
| E6   | Communication CHECKSUM error. When using one of the interfaces, in which the checksum of each line is sent over the interface, and the checksum does not match, this error will be displayed. An example: Intel Format RS232C.                                    |
| E7   | Remote control error indication: Response to the QXN command.                                                                                                    |
| E8   | Personality Module Preliminary Test Failure (see individual operating instruction).                                                                                                    |

#### **OPERATION CODES**

| CODE (DISPLAY) |                  |                  |             |     | PL/    | AY)         |        | EXPLANATION                                                                                                 |
|----------------|------------------|------------------|-------------|-----|--------|-------------|--------|----------------------------------------------------------------------------------------------------|
| A<br>A<br>A    | B<br>B           | •                | •           | :   | Å<br>Å | A<br>E      | A<br>1 | Auto Mode Selected.<br>Auto Blank Check Active.<br>Auto Blank Check Error (MFG Mode only).                  |
| A<br>A         |                  | •                | C<br>C      | · • | A      | A<br>E      | A<br>1 | Auto Compare Active.<br>Auto Compare Error (MFG Mode only).                                                 |
| A              | •                | D<br>D           | •           | :   | A      | A<br>E      | A<br>1 | Auto Duplicate Active.<br>Auto Duplicate Error (MFG Mode only).                                             |
| A              | •                |                  | •           | •   | •      | F           |        | Auto Mode Finished.                                                                                         |
| ·<br>·<br>·    | B<br>B<br>B<br>B | •                |             | •   | A      | A<br>E<br>F | A<br>1 | Blank Check Selected.<br>Blank Check Active.<br>Blank Check Error (MFG Mode only).<br>Blank Check Finished. |
|                |                  |                  | 0000        | •   | A      | A<br>E<br>F | A<br>1 | Compare Selected.<br>Compare Active.<br>Compare Error (MFG Mode only).<br>Compare Finished.                 |
|                |                  | D<br>D<br>D<br>D | •<br>•<br>• | •   | À      | A<br>E<br>F | A<br>1 | Duplicate Selected.<br>Duplicate Active.<br>Duplicate Error (MFG Mode only).<br>Duplicate Finished.         |

Note: A period (.) denotes a blank display.

#### **OPERATION CODES**

| CODE (DISPLAY)  | EXPLANATION                                                                          |
|-----------------|--------------------------------------------------------------------------------------|
| E 0 0           | Edit Reset Default Mode. Word Size.                                                  |
| E 0 0           | Edit Word Size Selected.                                                             |
| E 0 0 0 4       | Edit Word Size 4 bit.                                                                |
| E 0 0 0 8       | Edit Word Size 8 bit.                                                                |
| E 0 0 1 2       | Edit Word Size 12 bit.                                                               |
| E 0 0 1 6       | Edit Word Size 16 bit.                                                               |
| E 0 0 F .       | Edit Word Size Finished.                                                             |
| E 0 1           | Edit Invert Mode Selected.                                                           |
| E 0 1 A A A     | Edit Invert Mode Active.                                                             |
| E 0 1 F .       | Edit Invert Mode Finished.                                                           |
| E 0 2           | Edit Fill Buffer Mode Selected.                                                      |
| E 0 2 A A A     | Edit Fill Buffer Mode Active.                                                        |
| E 0 2 F .       | Edit Fill Buffer Mode Finished.                                                      |
| E 0 3           | Edit Insert Selected.                                                                |
| E 0 3 A A A     | Edit Insert Active.                                                                  |
| E 0 3 F .       | Edit Insert Finished.                                                                |
| E 0 4           | Edit Delete Selected.                                                                |
| E 0 4 A A A     | Edit Delete Active.                                                                  |
| E 0 4 F .       | Edit Delete Finished.                                                                |
| E               | Edit Block Mode Selected.<br>Edit Block Mode Active.<br>Edit Block Mode Finished.    |
| E               | Edit Nibble Swap Selected.<br>Edit Nibble Swap Active.<br>Edit Nibble Swap Finished. |
| E 0 7           | Edit Hex Pack Selected.                                                              |
| E 0 7 A A A     | Edit Hex Pack Active.                                                                |
| E 0 7 F .       | Edit Hex Pack Finished.                                                              |
| E 0 8           | Edit Hex Unpack Selected.                                                            |
| E 0 8 A A A     | Edit Hex Unpack Active.                                                              |
| E 0 8 F .       | Edit Hex Unpack Finished.                                                            |
| E               | Edit RAM Split Selected.<br>Edit RAM Split Active.<br>Edit RAM Split Finished.       |
| E 1 1           | Edit RAM Interleave Selected.                                                        |
| E 1 1 A A A     | Edit RAM Interleave Active.                                                          |
| E 1 1 F .       | Edit RAM Interleave Finished.                                                        |
| F .             | Finished.                                                                            |
| 9 8 1 1 d d     | Paper Tape Reader Interface Selected.                                                |
| 9 8 1 2 d d     | TTY Interface Selected.                                                              |
| 9 8 1 4 d d     | Parallel I/O Interface Selected.                                                     |
| 9 8 1 8 d d     | RS232C Interface Selected.                                                           |
| 0 . d d . A A A | Interface Option "dd" Output Active (see SECTION 15).                                |
| d d . A A A     | No Zero or One indicates Active Idle.                                                |
| D . d d . A A A | Remote Control Active.                                                               |
| 1 . d d . A A A | Interface Option "dd" Input Active (see SECTION 15).                                 |

Note: A period (.) denotes a blank display.

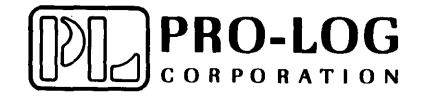

2411 Garden Road Monterey, California 93940 Telephone (408) 372-4593 TWX: 910-360-7082